# Kerstversiering met verlichte ballen

1) Begin met een nieuw document te maken (Bestand > Nieuw) : 1280x1024 px ; 72 dpi. Nieuwe laag, vul met kleur - #320000

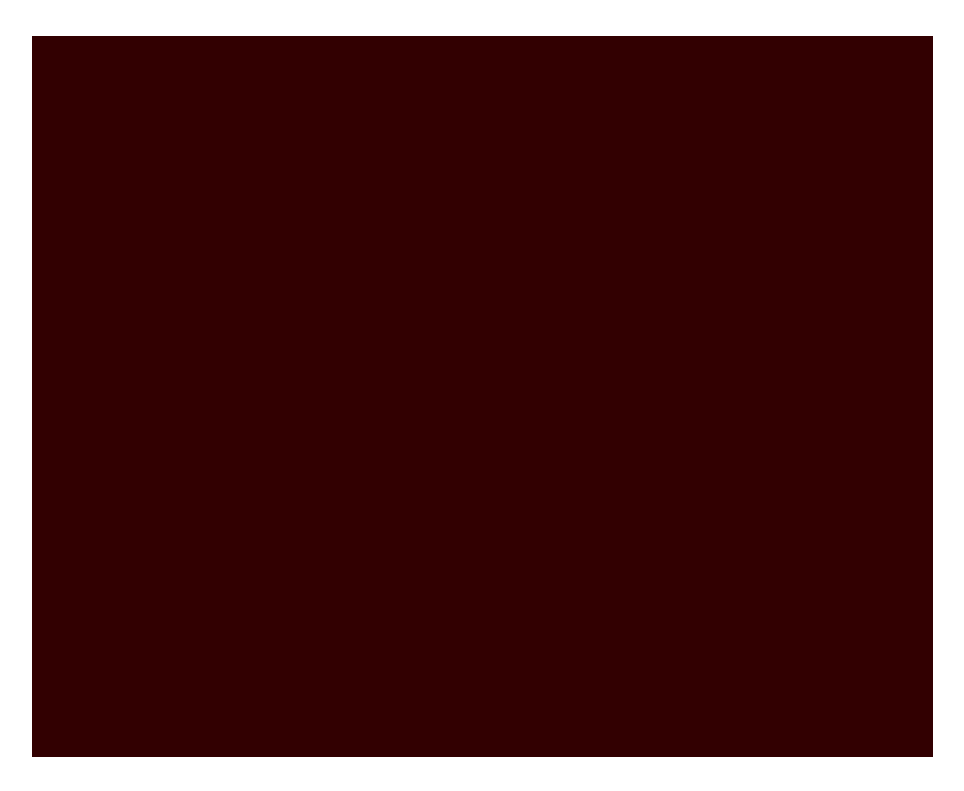

2) Pen gereedschap (P) nemen, teken een golvende vorm zoals op onderstaande afbeelding:

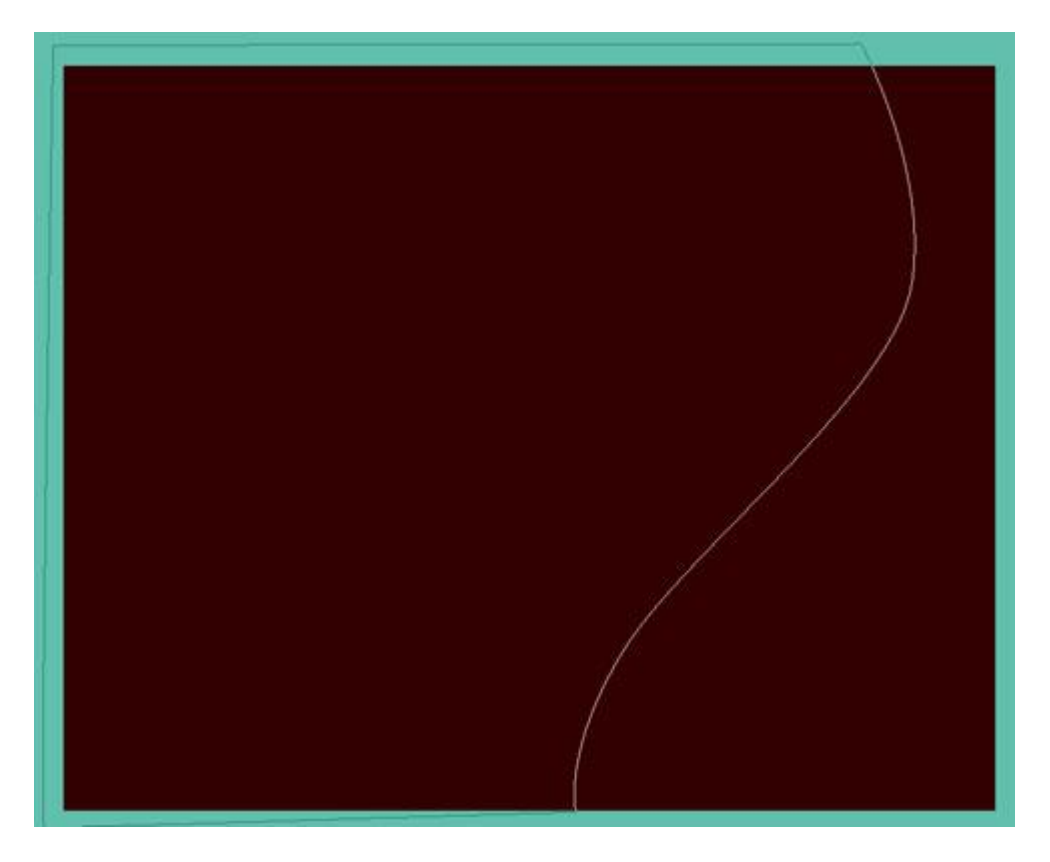

Voor deze vorm geef je volgende laagstijlen:

#### Slagschaduw:

| Styles                   | Drop Shadow          |                      |
|--------------------------|----------------------|----------------------|
| Blending Options: Custom | Blend Mode: Multiply |                      |
| Drop Shadow              | Opacity:             | - 75 %               |
| Inner Shadow             |                      |                      |
| V Outer Glow             | Angle: 120           | ° 🔽 Use Global Light |
| Inner Glow               | Distance:            | 1 px                 |
| Bevel and Emboss         | Spread:              | 0 %                  |
| Contour                  | Size:                | 21 PX                |
| Texture                  | - Quality            |                      |
| 🕅 Satin                  |                      |                      |
| Color Overlay            |                      | Anti-aliased         |
| Gradient Overlay         | Noise: 🗋             | 0 %                  |
| Pattern Overlay          | Layer Knoc           | ks Out Drop Shadow   |
| Stroke                   |                      |                      |

#### Gloed Buiten:

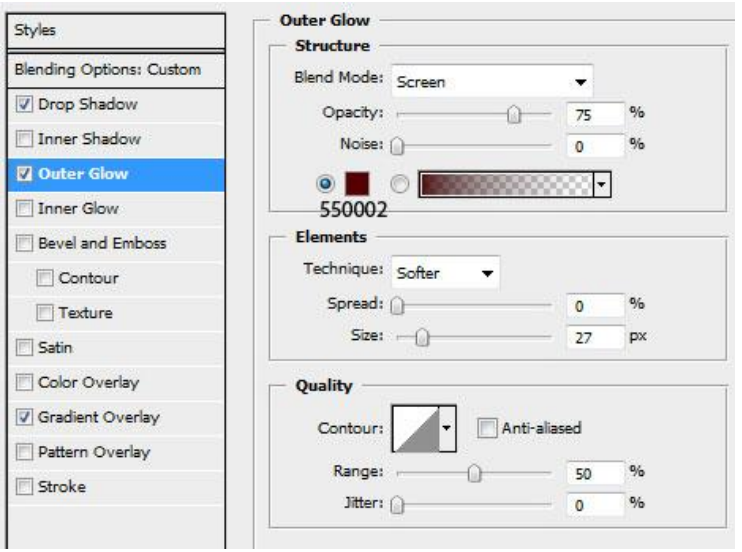

# Verloopbedekking:

| Styles                   | Gradient Overlay               | Gradient Editor                             |        |
|--------------------------|--------------------------------|---------------------------------------------|--------|
| Blending Options: Custom | Blend Mode: Normal             | - Procets                                   |        |
| Drop Shadow              | Opacity:%                      | Presets ()                                  | ОК     |
| Inner Shadow             | Gradient: Reverse              |                                             | Cancel |
| Outer Glow               | Style: Radial Align with layer |                                             |        |
| Inner Glow               |                                |                                             | Load   |
| Bevel and Emboss         | Angle:                         |                                             | Save   |
| Contour                  | Scale: 100 %                   |                                             | Jave   |
| Texture                  |                                |                                             | 1      |
| Satin                    |                                |                                             |        |
| Color Overlay            |                                | Name: Custom                                | New    |
| Gradient Overlay         |                                |                                             |        |
| Pattern Overlay          |                                | Gradient Type: Solid 👻                      |        |
| Stroke                   |                                | Smoothness: 100 🕑 %                         |        |
|                          |                                | <ul> <li>■ 9C0204</li> <li>Stops</li> </ul> | 3E0001 |
|                          |                                | Opacity: > % Location: %                    | Delete |
|                          |                                | Color: Location: %                          | Delete |
|                          |                                |                                             |        |

Je verkrijgt onderstaande afbeelding:

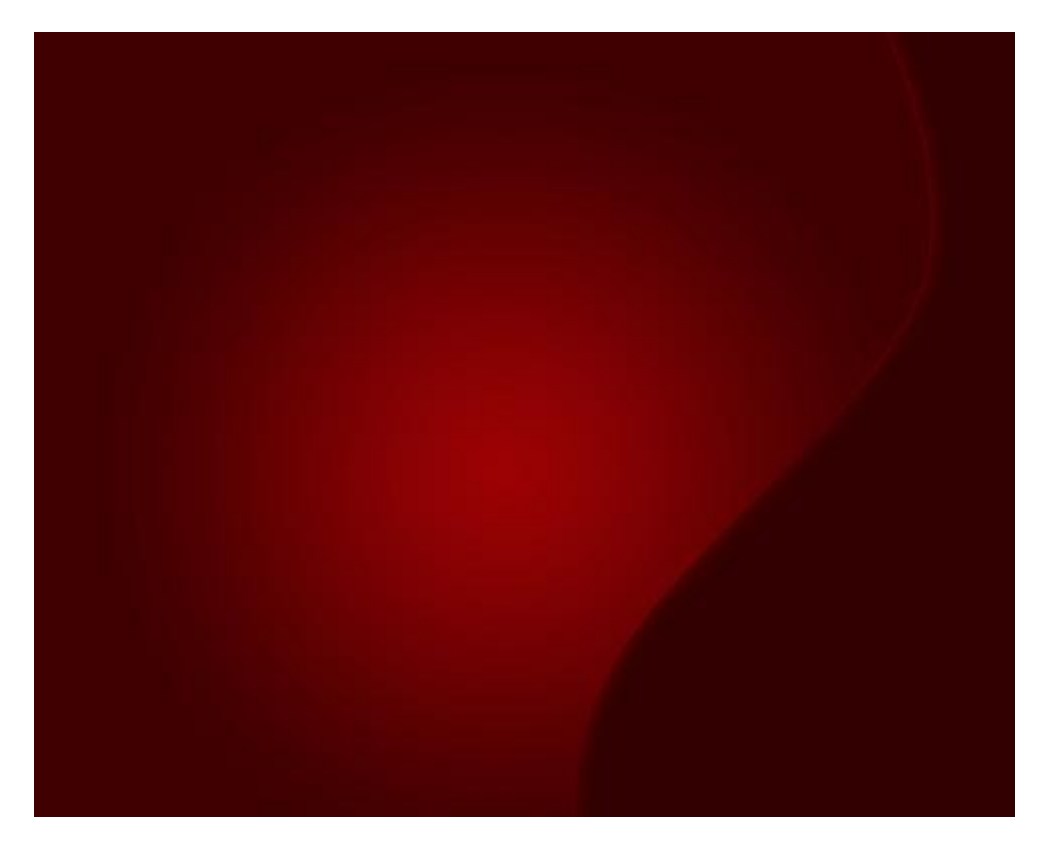

3) Nog een golvende vorm maken zoals we daarjuist deden. Plaats onder de eerste en geef ook dezelfde laagstijlen als bij de eerste vorm:

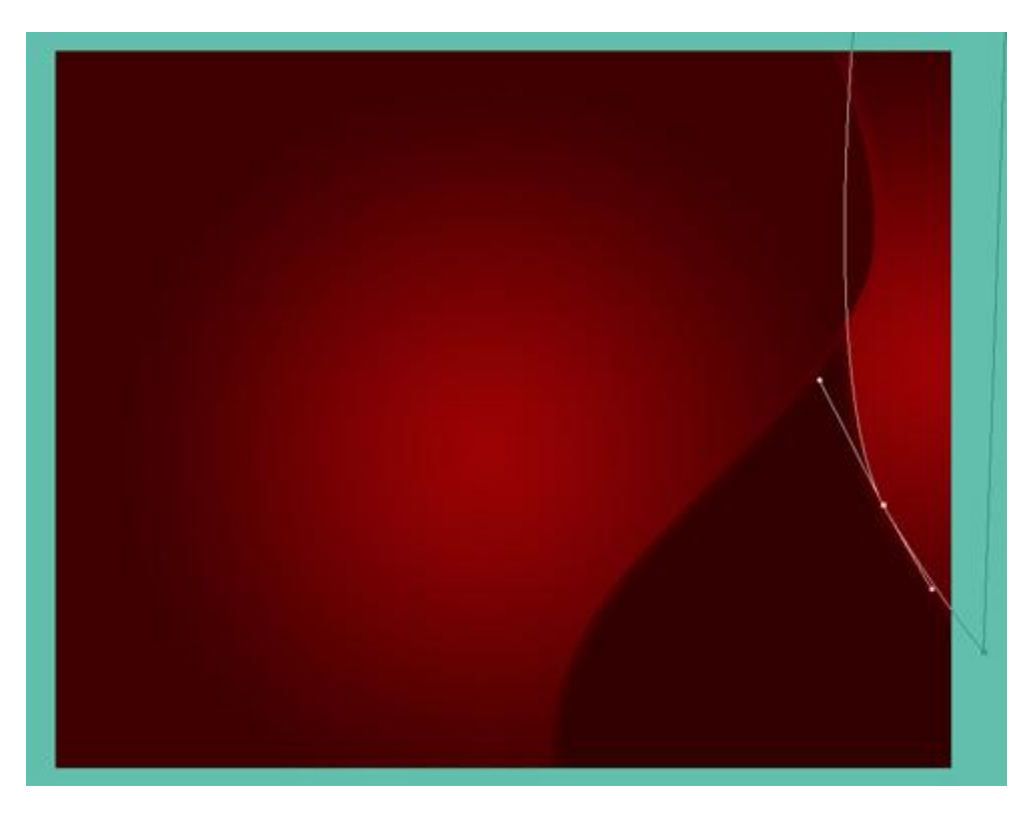

4) ... maak nog een golvende vorm...

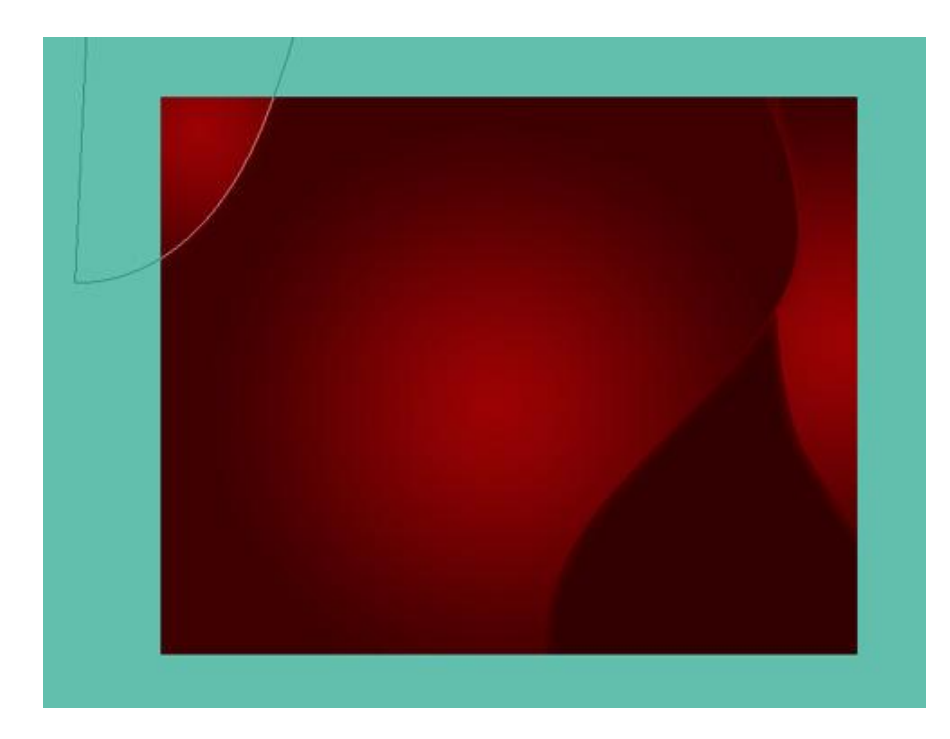

5) Selecteer nu een standaard penseel, nieuwe laag:

| ister<br>( | )<br>)  | ter    |     | 2   | 7 px |    |
|------------|---------|--------|-----|-----|------|----|
| rdn        | ess:    |        |     | į,  | 0%   |    |
| :          |         | •      | •   | •   | •    |    |
| 1          | 3       | 5      | 9   | 13  | 19   | 11 |
| •          |         |        | ٠   | ٠   | ٠    |    |
| 5          | 9       | 13     | 17  | 21  | 27   |    |
|            |         | ٠      |     |     |      |    |
|            |         | 62.255 |     | 200 | 300  |    |
| 35         | 45      | 65     | 100 | 200 |      |    |
| •<br>35    | 45<br>• | 65     | 100 |     |      | 1  |

... en teken verschillende witte stippen met wisselende groottes:

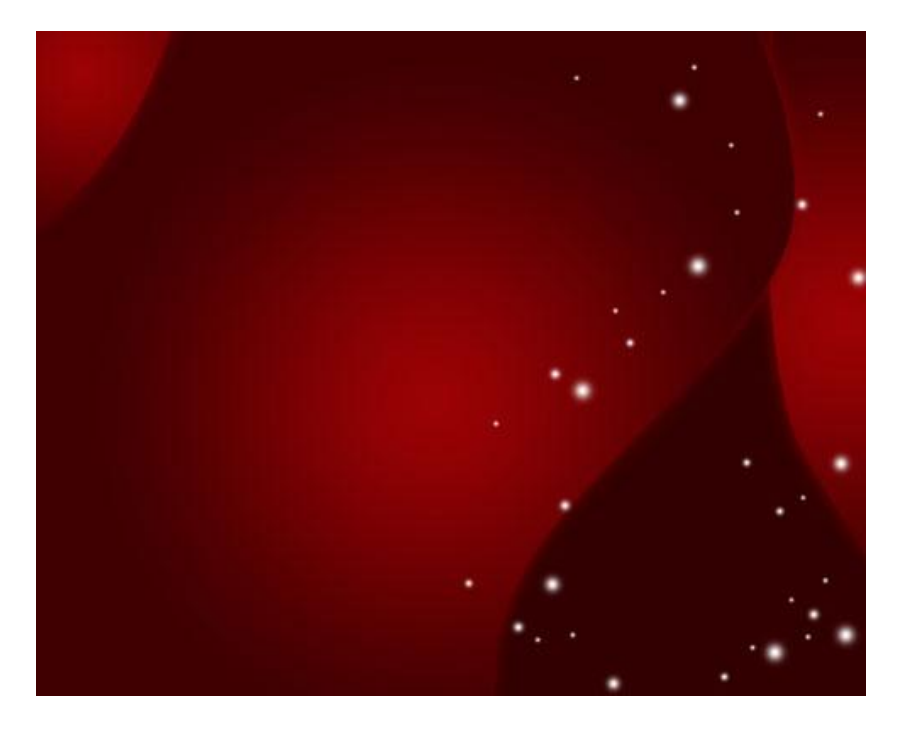

Zet voor deze stippenlaag de laagmodus op Bedekken:

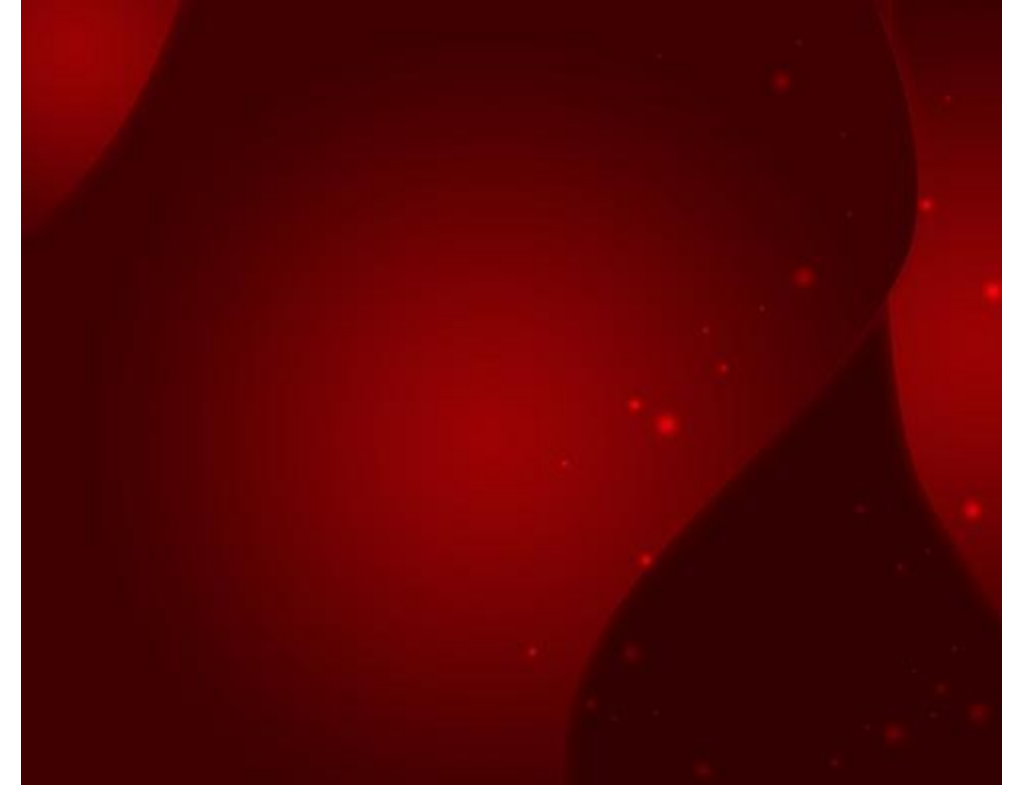

6) Nog zo'n golvende lijn tekenen, zie hieronder:

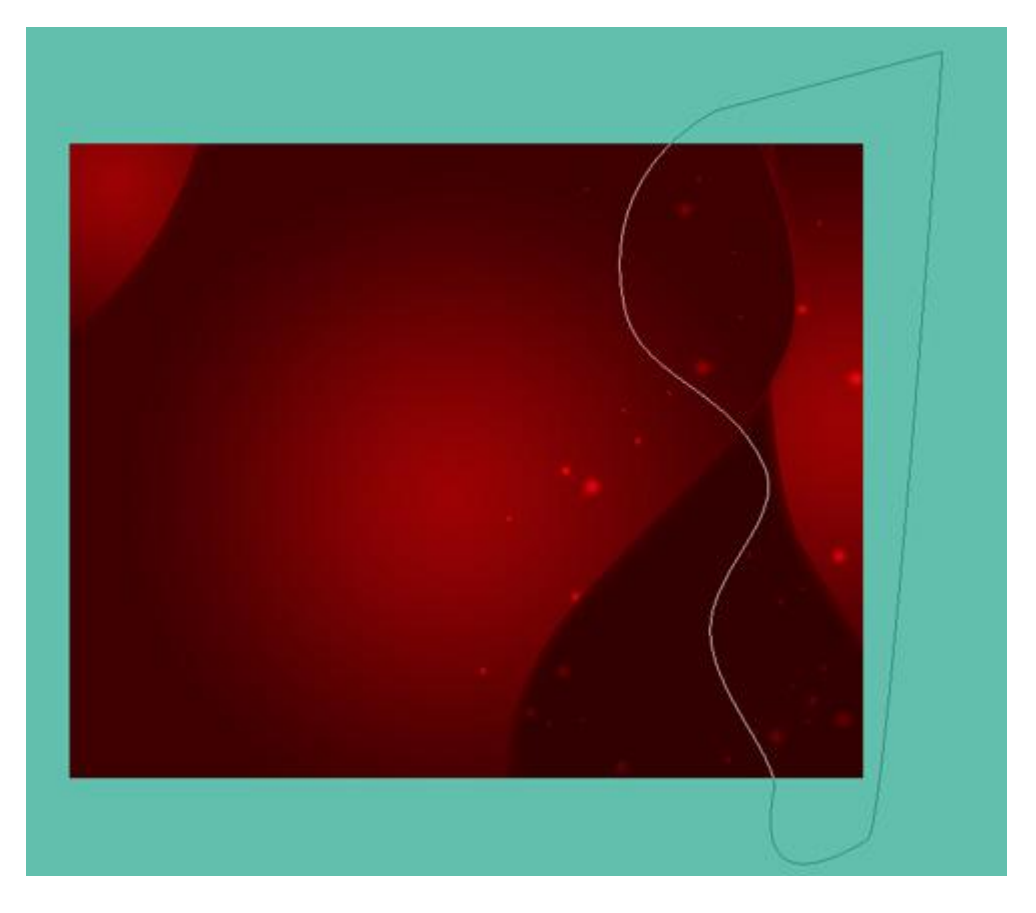

Volgende laagstijlen toepassen en de laagvulling op 0% zetten voor deze laag:

### Gloed Buiten:

| Styles                   | Outer Glow          |
|--------------------------|---------------------|
| Blending Options: Custom | Blend Mode: Screen  |
| Drop Shadow              | Opacity: 75 %       |
| Inner Shadow             | Noise: 0 %          |
| 🛛 Outer Glow             |                     |
| Inner Glow               |                     |
| Bevel and Emboss         | Elements            |
| Contour                  | Technique: Softer 💌 |
| Texture                  | Spread: 0 %         |
| Satin                    | Size: 95 px         |
| Color Overlay            | Quality             |
| Gradient Overlay         | Contour:            |
| Pattern Overlay          |                     |
| Stroke                   | Range: 50 %         |
|                          | Jitter: 0 %         |

# Gloed Binnen:

| Styles                   | Inner Glow               |         |    |
|--------------------------|--------------------------|---------|----|
|                          | Structure                |         | 1  |
| Blending Options: Custom | Blend Mode: Screen       | -       |    |
| Drop Shadow              | Opacity:                 | - 75    | %  |
| Inner Shadow             | Noise: 🔒                 | 0       | %  |
| Outer Glow               |                          |         | 1  |
| Inner Glow               |                          |         |    |
| Bevel and Emboss         | Elements                 |         | Ī  |
| Contour                  | Technique: Softer 👻      |         |    |
| Texture                  | Source: 🔘 Center 🛛 🙆 Edg | e       |    |
| Satin                    | Choke: 🔒                 | 0       | %  |
| Color Overlay            | Size:                    | 35      | px |
| 🗐 Gradient Overlay       | Quality                  |         |    |
| Pattern Overlay          | Contour:                 | aliased |    |
| Stroke                   |                          |         |    |
|                          | Range: ,                 | - 50    | %  |
|                          | Jitter:                  | 0       | %  |

7) Nog verschillende golvende lijnen met dezelfde parameters:

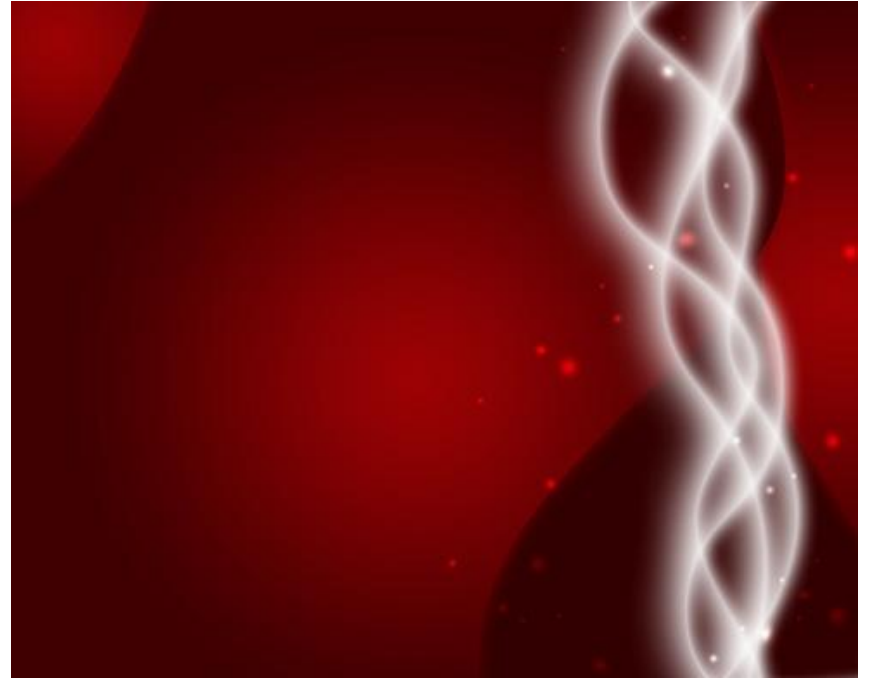

8) Al deze lijnen Markeren, daarom **Ctrl+Linkermuisklik** op de lagen in het lagenpalet. Klik dan **Ctrl+E** om al deze lagen samen te voegen. Deze nieuwe laag wordt vervaagd met **Filter > Vervagen > Bewegingsonscherpte** 

Laagmodus op 'Bedekken'

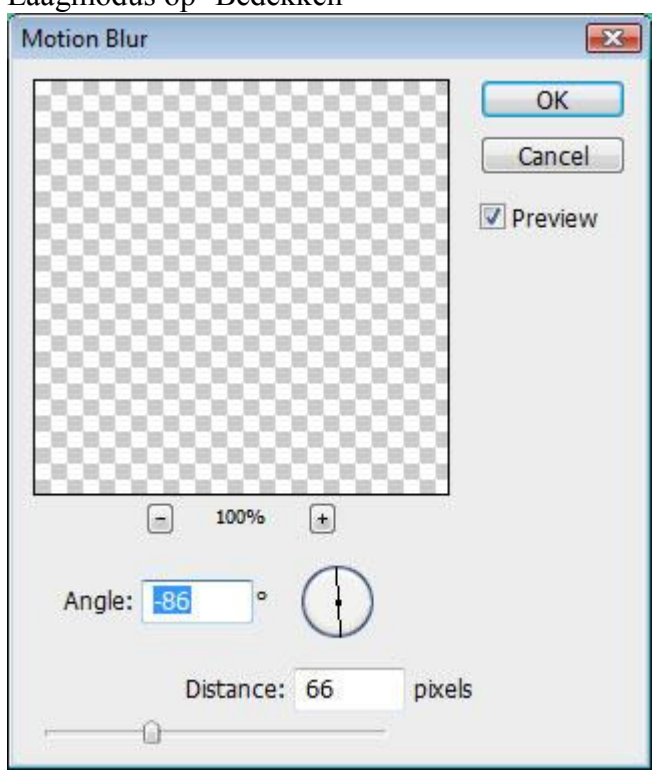

We bekomen volgende afbeelding tot hiertoe:

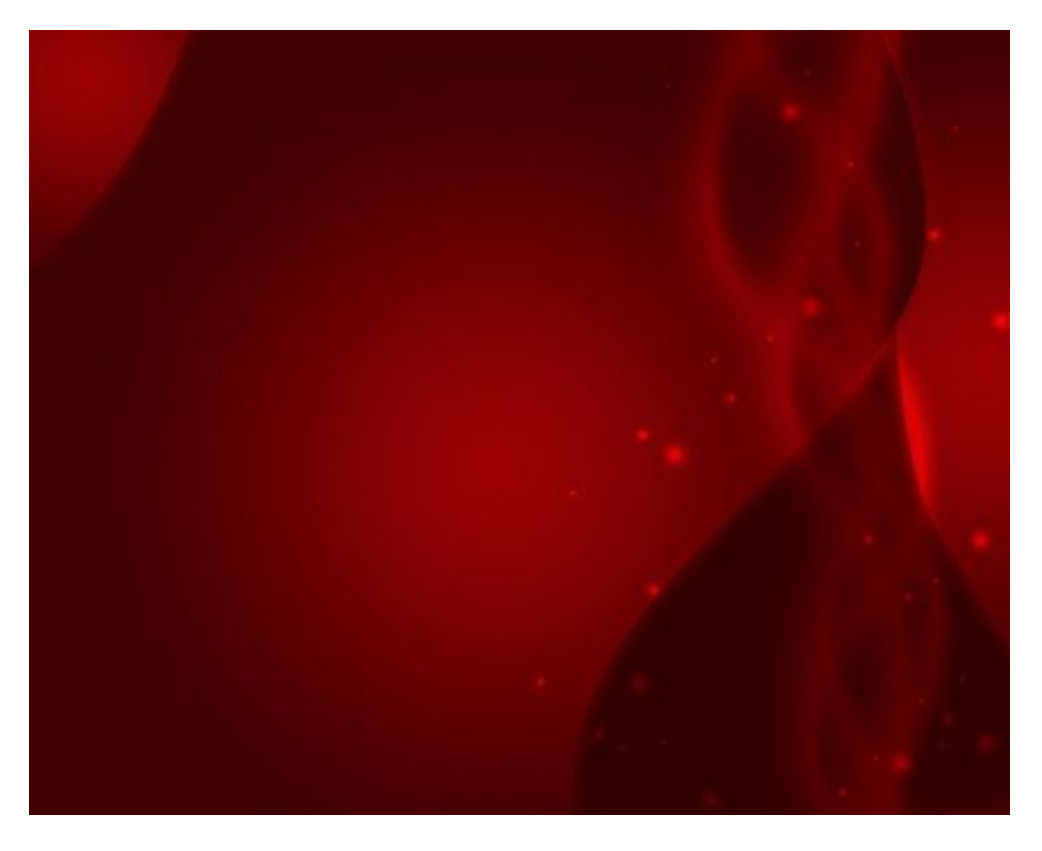

9) Ovaal Vormgereedschap nemen (**U**), verschillende cirkels teken, zoals hieronder getoond met kleur # 5A0000:

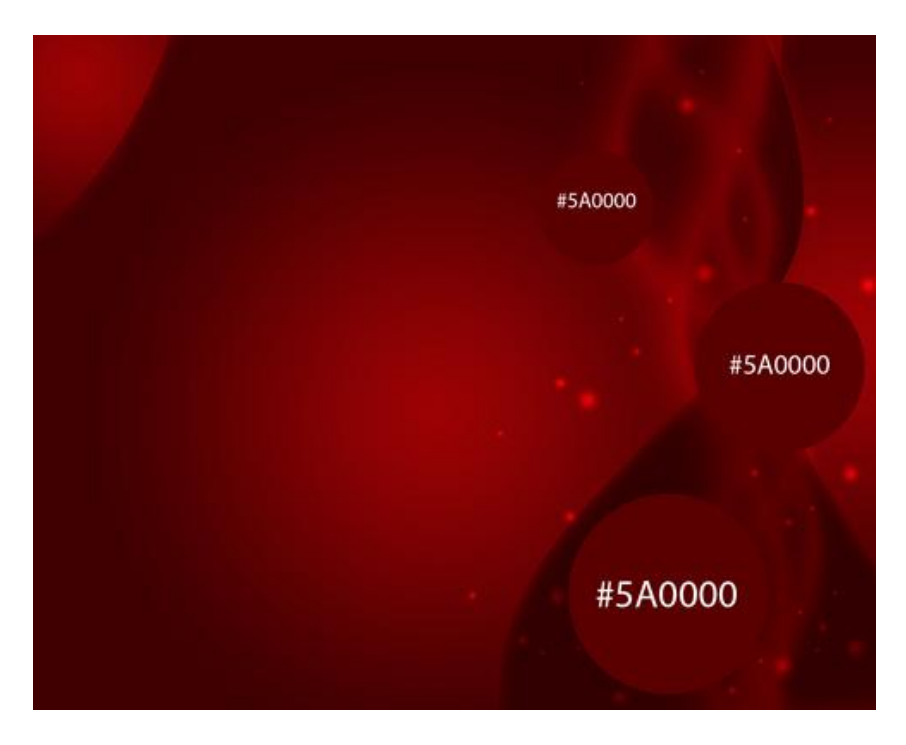

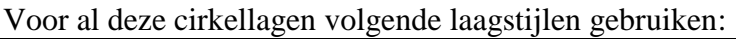

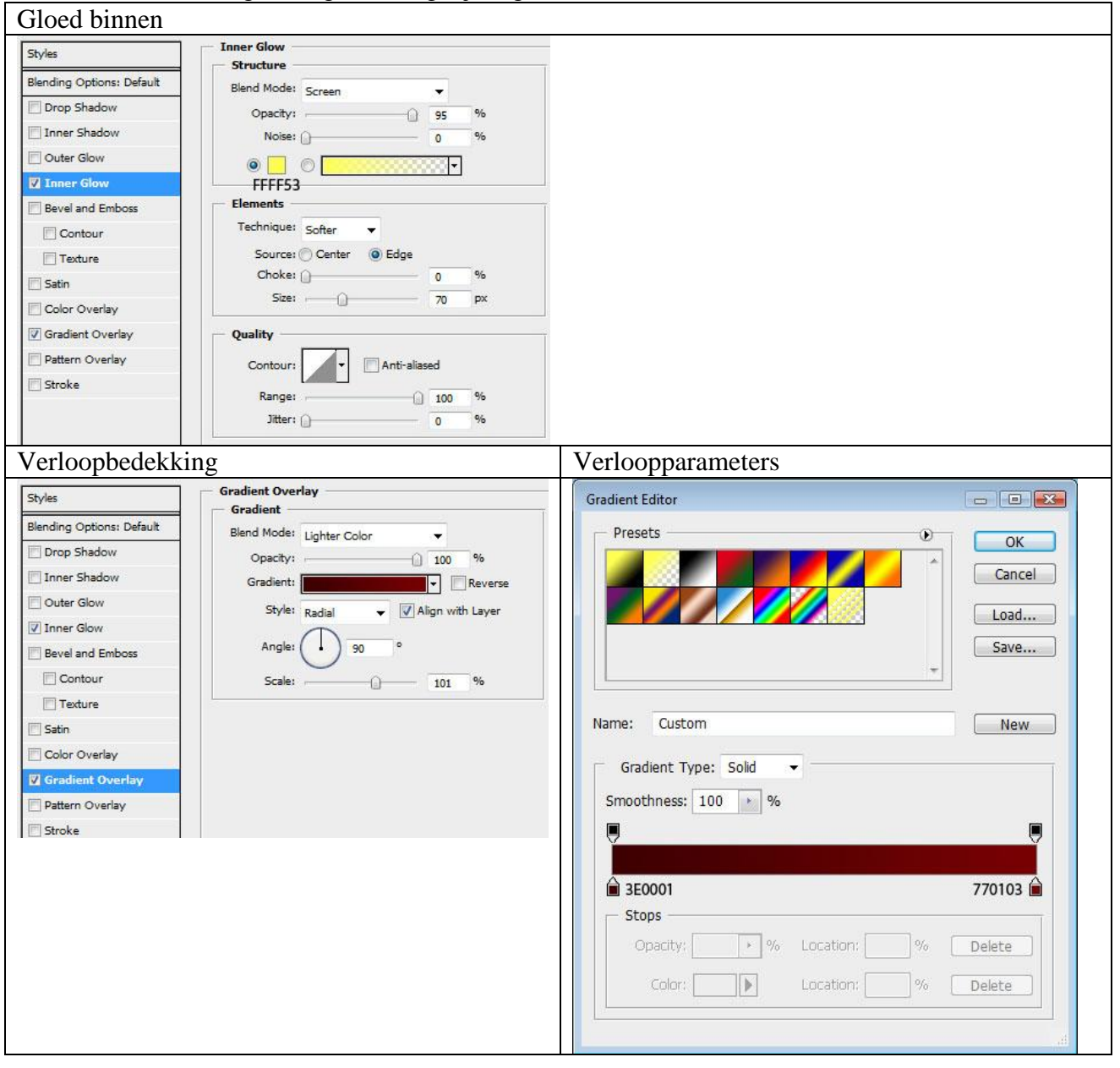

### We bekomen volgende:

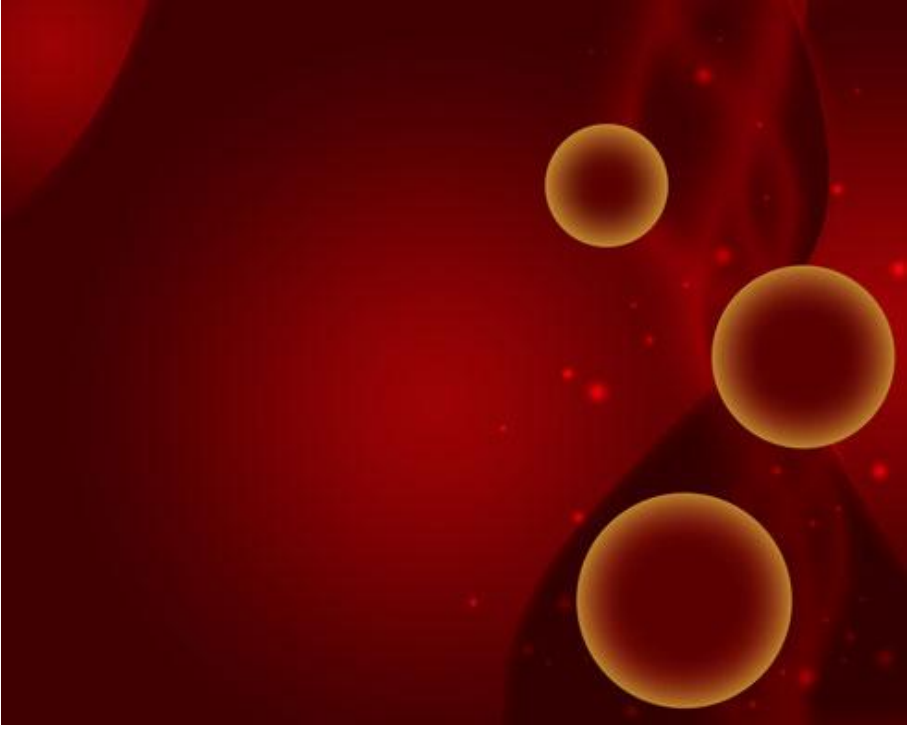

10) Download enkele penselen, hier werd r0man brush7 gebruikt maar je kan ook iets anders nemen.

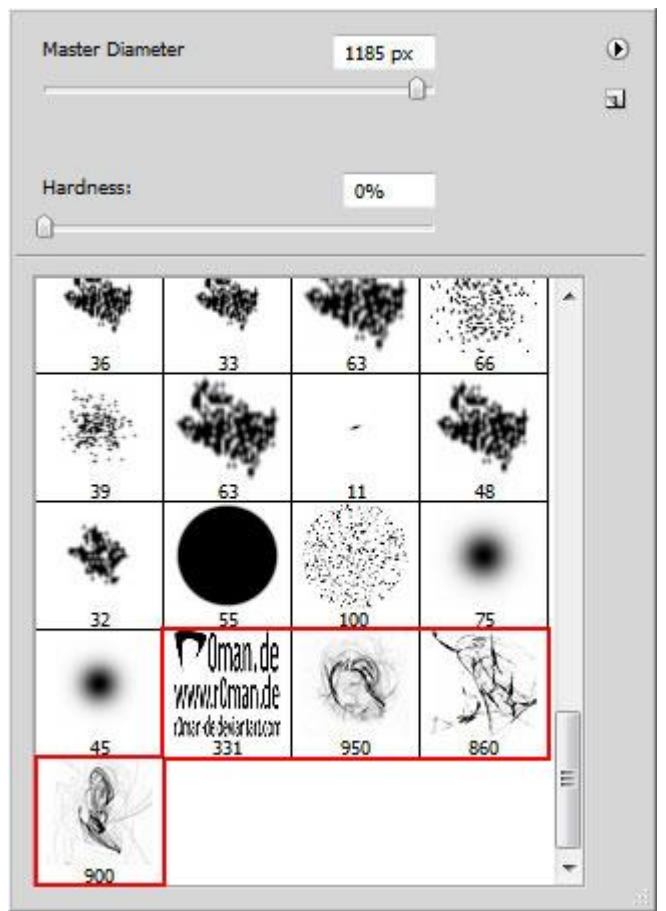

11) Nieuwe laag, gebruik dergelijk penseel op deze laag om de versiering voor bovenop de cirkel te bekomen, gebruikte kleur = **#F8E63A**. Alt toets ingedrukt houden en klikken op scheidingslijntje in lagenpalet tussen laag met penseel en laag met cirkel zodat de versiering enkel toegepast wordt binnen de cirkelomtrek (uitknipmasker!):

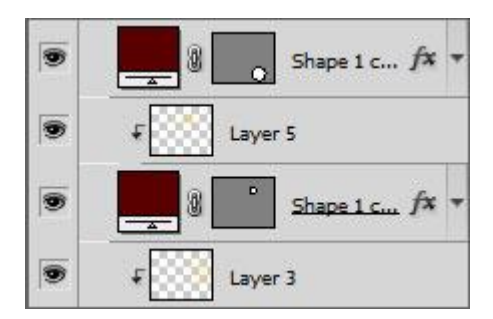

Voor al deze lagen waarop je met het penseel tekende geef je als laagmodus: Puntlicht

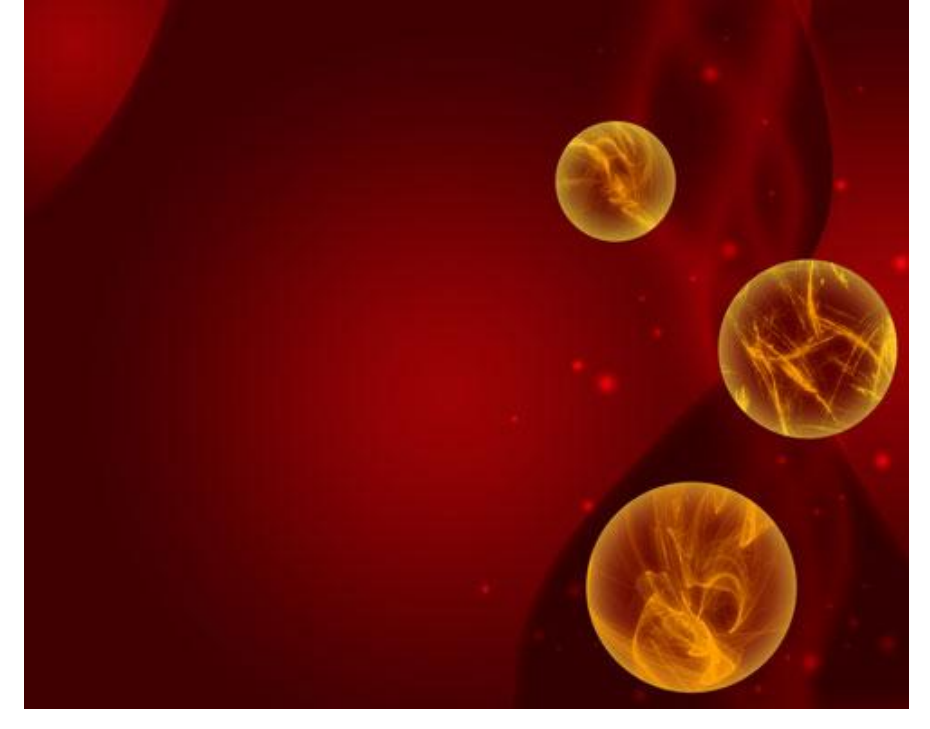

12) Lijngereedschap (U), lijnen tekenen die de draden voorstellen om de ballen op te hangen, kleur = #FD9D00

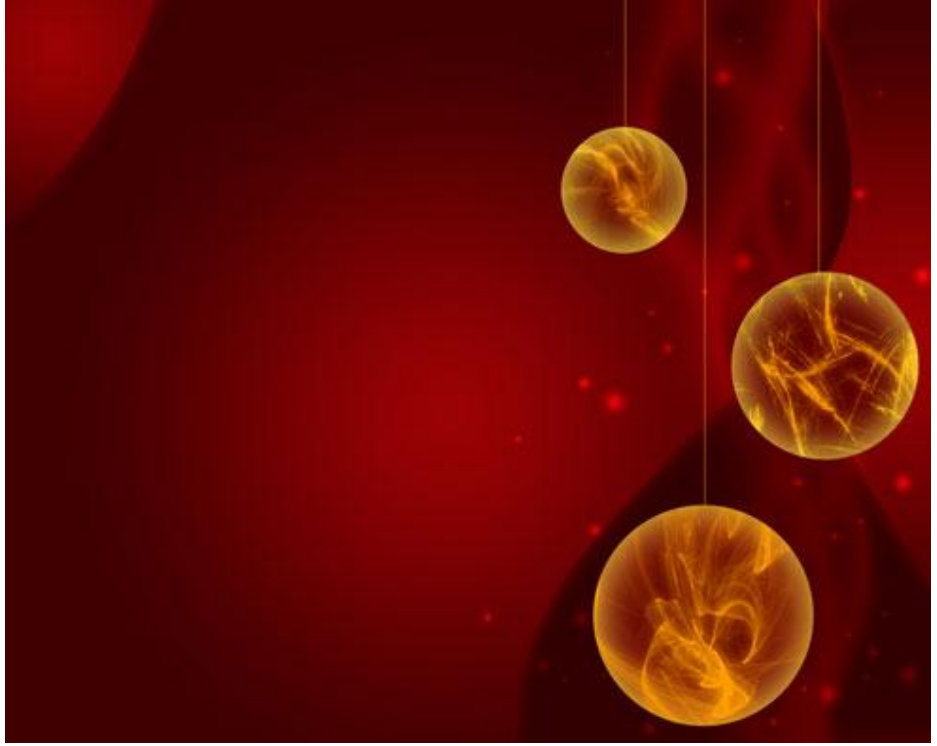

13) Nog meer penselen Downloaden, stars and blinks, kies onderstaand penseel of een gelijkend penseel als je dit niet zou vinden:

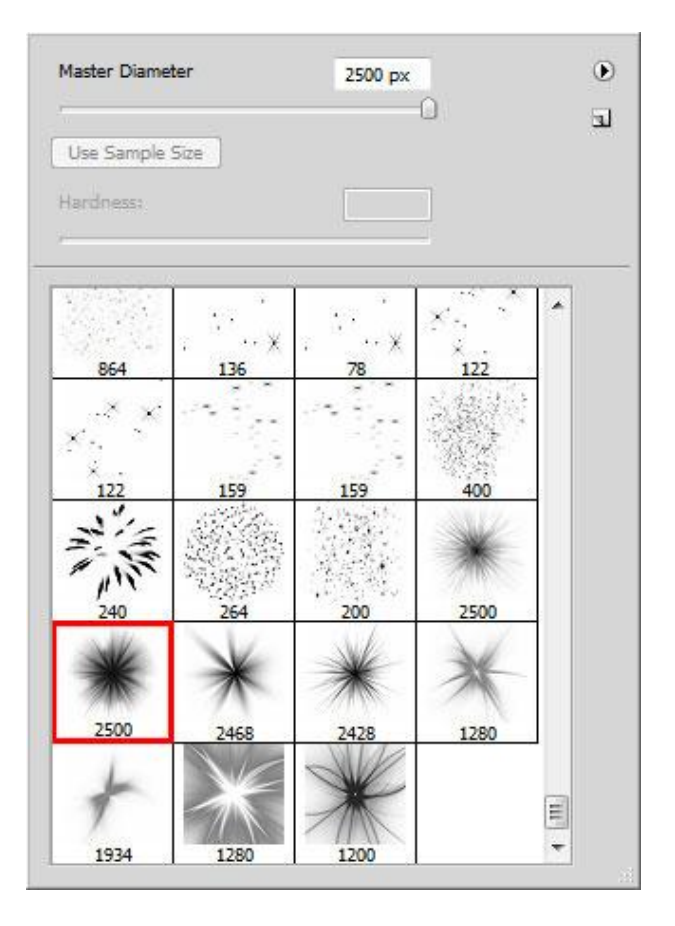

Nieuwe laag, teken een soort flash boven de cirkels:

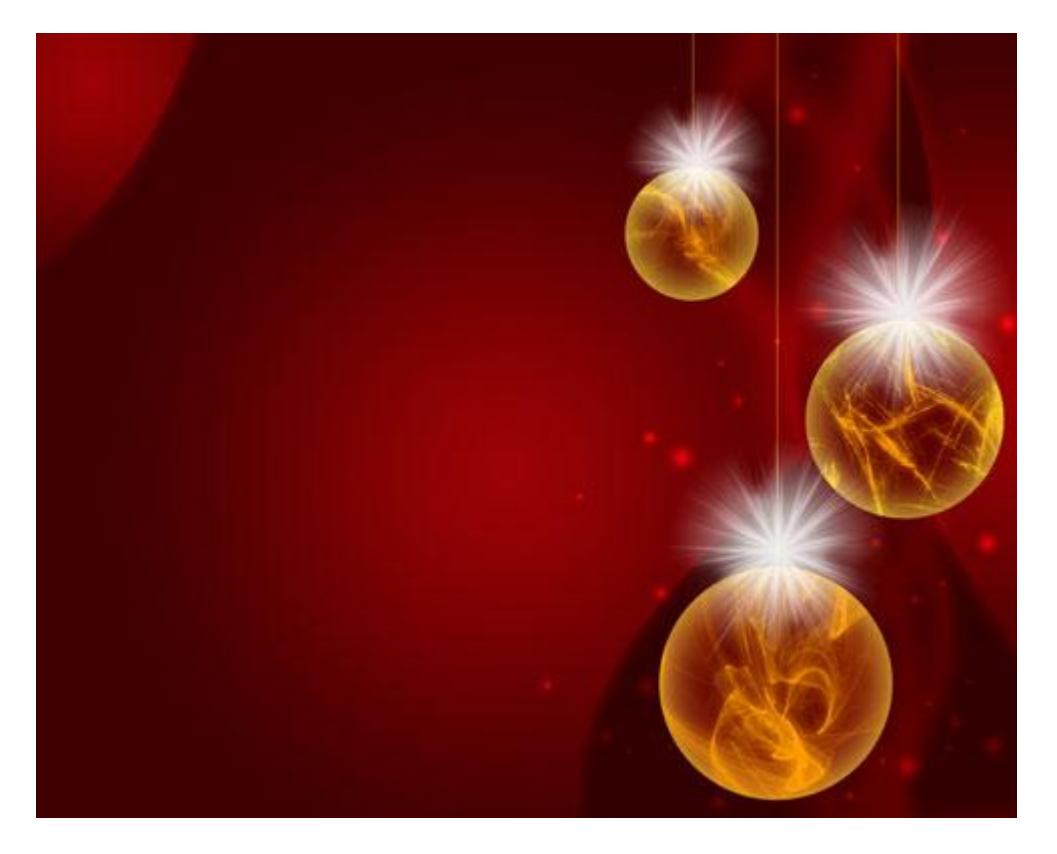

Wijzig daarna de laagmodus in Bedekken

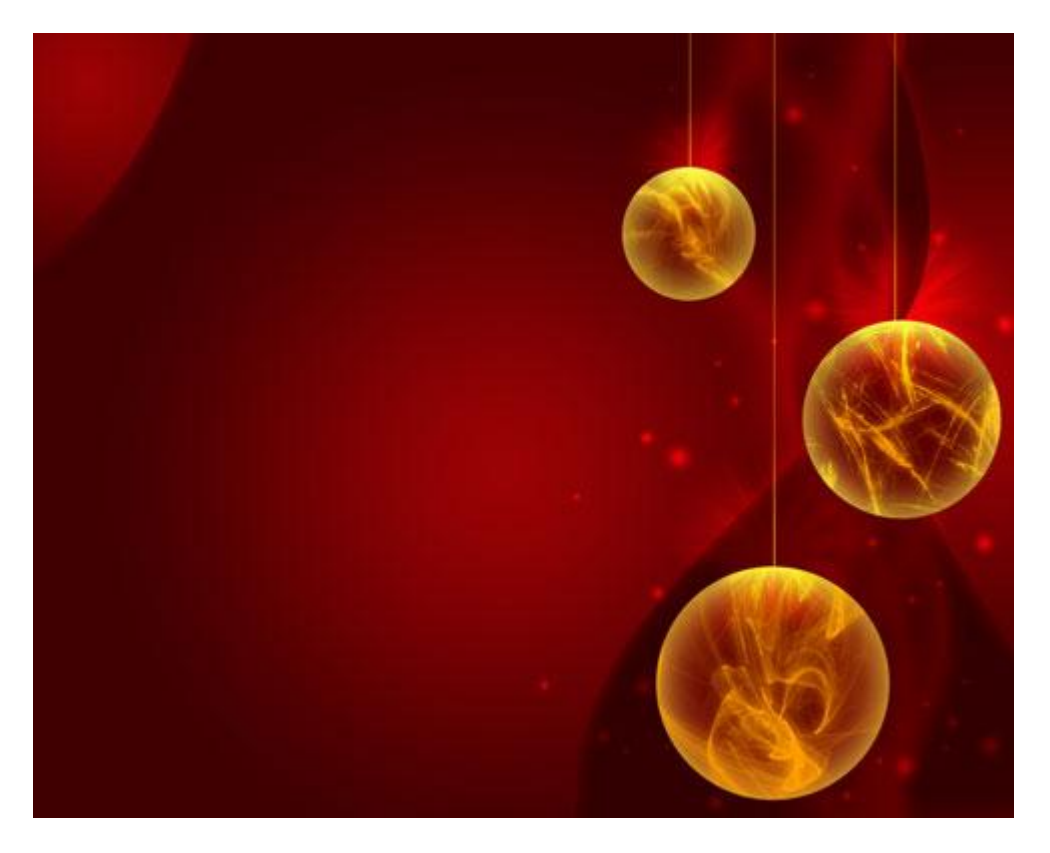

14) Op een nieuwe laag nog veel meer flashes tekenen, kleur = #F8F13B.

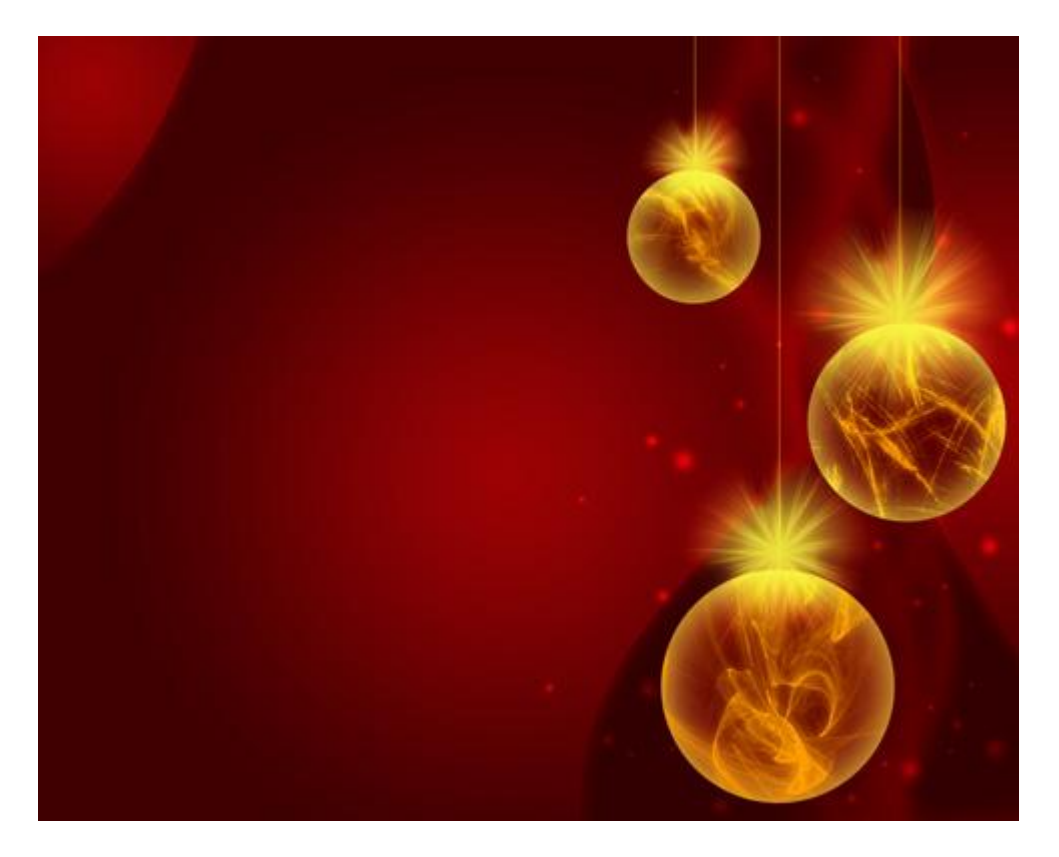